TERA是CPU solo挖矿,基于node.js。

另外挖这个币需要公网唯一ip,如果没有其实还有别的方法。 更多的到我们群索取吧 692191396 这个是官网 http://terafoundation.org

### 目录

| 1、配置环境             |              | 1  |
|--------------------|--------------|----|
| 2、 打开 gitcmd 这个程序  |              | 3  |
| 3 打开相关端口30000端口, 关 | <b>长闭防火墙</b> | 8  |
| 4 挖矿               |              | 9  |
| 5 转账               |              | 12 |

## 1、配置环境

## https://nodejs.org

进入该网址下载nodejs

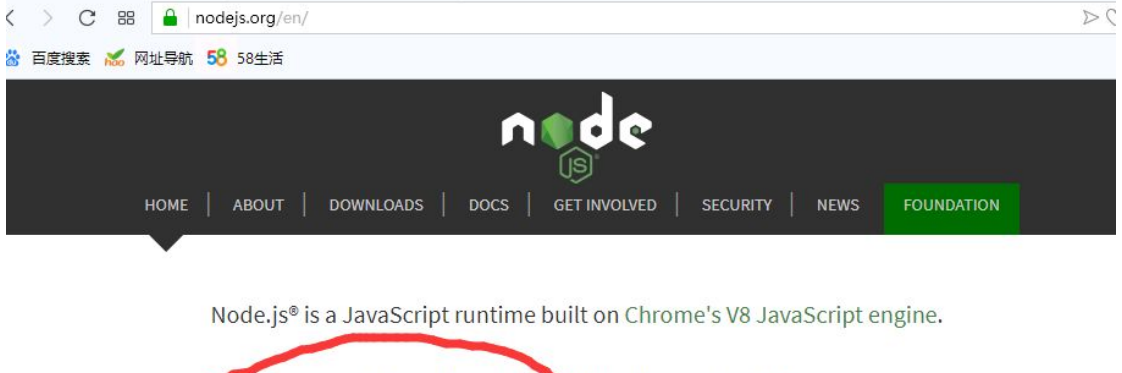

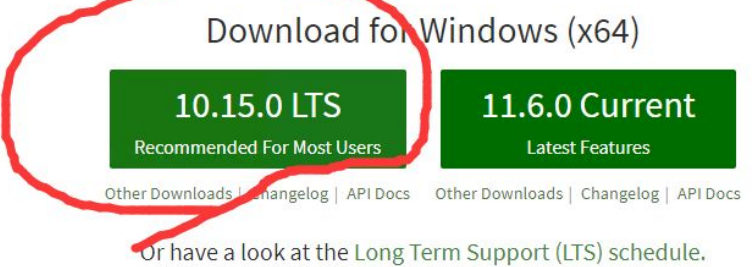

Sign up for Node.js Everywhere, the official Node.js Monthly Newsletter.

下载完成后,下一步下一步安装

|                     | <                         | Ш     |
|---------------------|---------------------------|-------|
| 文件名(N):             | node-v10.15.0-x64         |       |
| 保存类型(T):            | Windows Installer Package |       |
| <u> ++++++</u> /a → |                           | 保存(S) |
|                     |                           |       |

#### Node.js Setup

### Node.js Setup Wizard ended prematurely

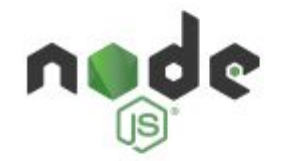

Node.js Setup Wizard ended prematurely because of an error. Your system has not been modified. To install this program at a later time, run Setup Wizard again. Click the Finish button to exit the Setup Wizard.

### https://git-scm.com/download/win

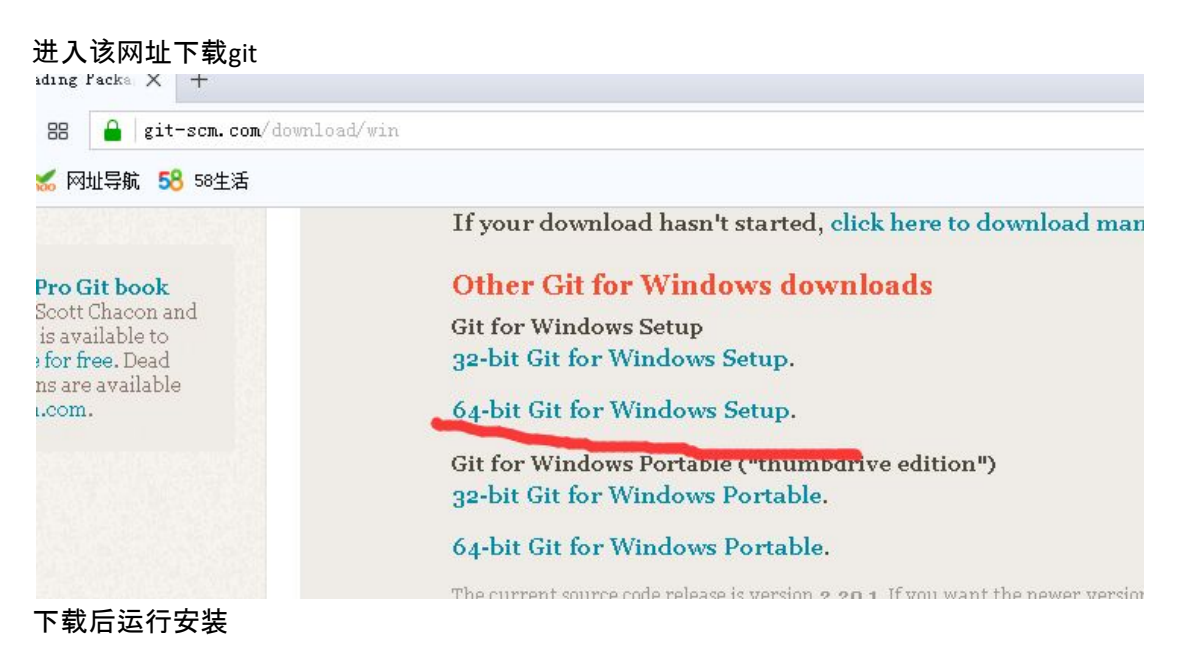

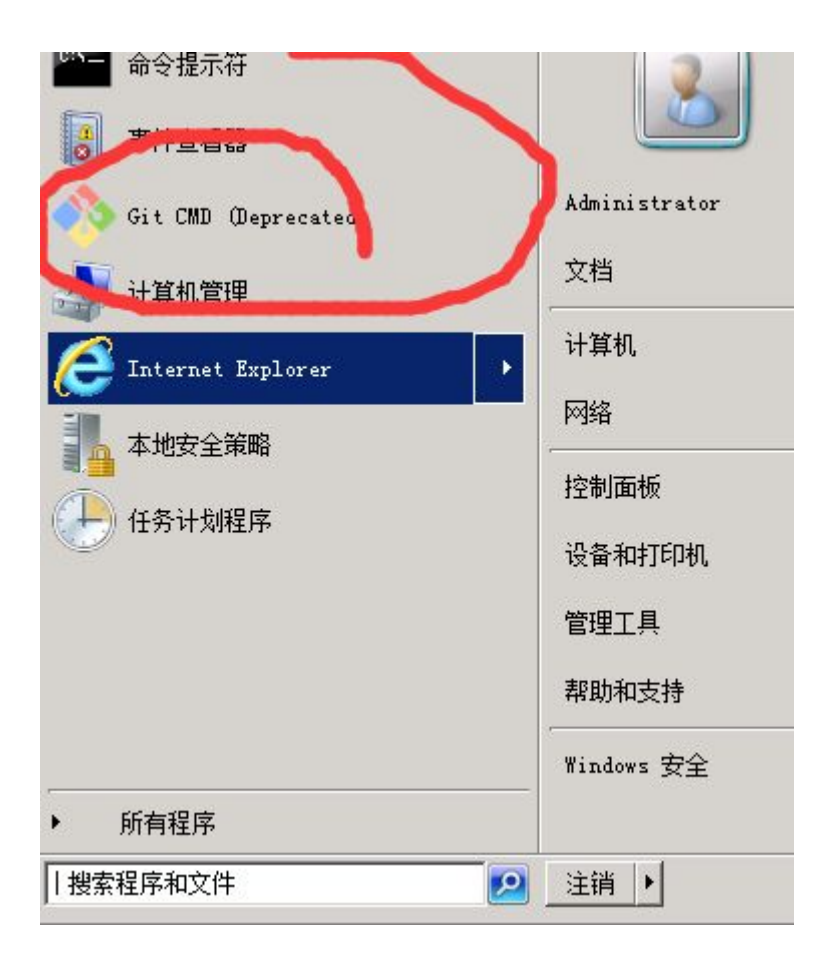

# 2、打开 gitcmd 这个程序

以下代码依次输入git cmd 程序里。输入一行 回车一次。 cd ..\..\.\ git clone https://github.com/terafoundation/wallet.git cd wallet/Source npm install run-node.bat 》管理员: Git CD (Deprecated) :\Users\Administrator>cd ..\..\..\ :\>\_

:\Users\Administrator>cd ..\..\ :\>git clone https://github.com/terafoundation/wallet.git loning into 'wallet'...

我们等待下载钱包

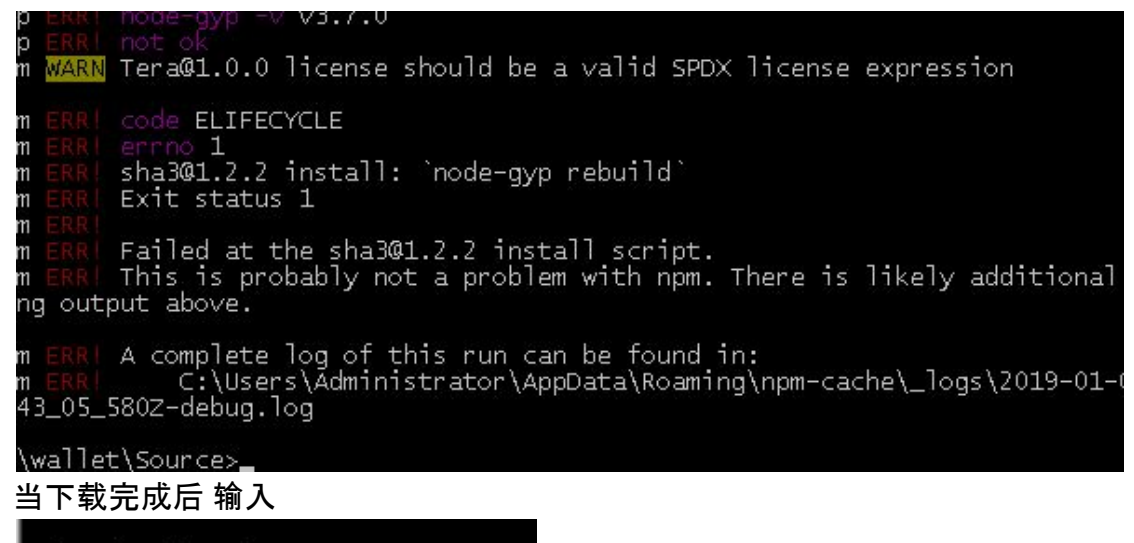

C:\>cd wallet/Source

C:\wallet\Source>\_\_\_

#### 然后

C:\wallet\Source>npm install

ELIFECYCLE om errno 1 sha301.2.2 install: `node-gyp rebuild` Exit status 1 om om om om Failed at the sha301.2.2 install script. This is probably not a problem with npm. There is likely additio om om ng output above. A complete log of this run can be found in: C:\Users\Administrator\AppData\Roaming\npm-cache\\_logs\2019m om 45\_28\_442Z-debug.log \wallet\Source>

然后输入 run-node.bat

| :46:38.574: You can only process                                                                                                    | : 18 transactions                                                                                                    |
|----------------------------------------------------------------------------------------------------|----------------------------------------------------------------------------------------------------|
| :46:38.574: Install all depender                                                                                                    | t packages and run the installation comm                                                                                                    |
| ource/node_modules/secp256k1<br>-gyp build<br>:46:39.824: Get new CodeVersion<br>:46:40.137: DeltaTime=547>200 ms<br>:46:42.215: DeltaTime=625>200 ms<br>:46:42.949: WRITE DATA Count:601<br>:46:43.652: DeltaTime=2062>200 ms | = 863 HASH:08E445779473CB584D80<br>- 135.26.230.158:29521 *8s<br>- 185.183.157.78:30000 *9s<br>16-616<br>s - 87.225.111.106:30000 *14s<br>- 135.26.230.158:29521 *8s |

其实这个表示开始同步了,但是是从零同步,实在是太慢了、后续有方法 我们关闭这个窗口

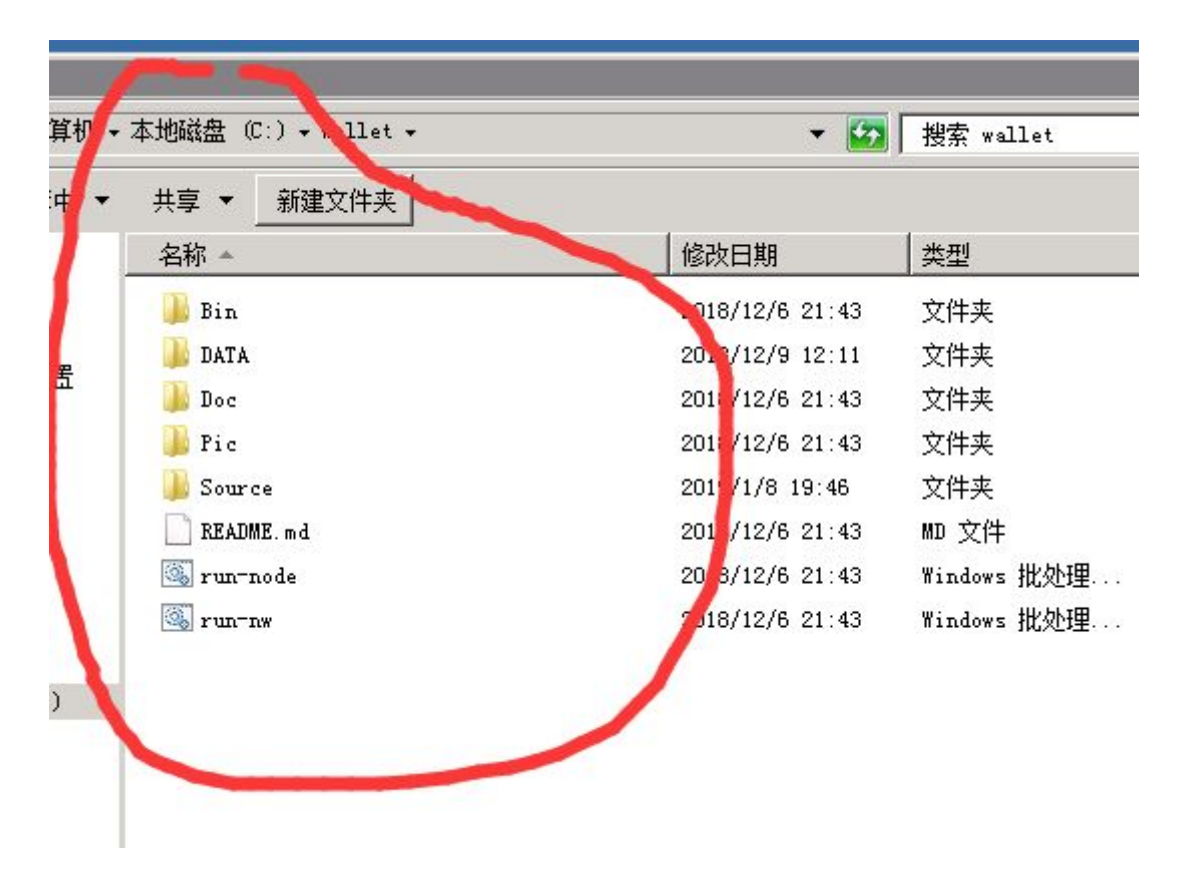

进入c盘wallet文件

| <b>中 ▼</b> | 共享 🔻 新建文件夹  |                 |        | 8≡ → [   |
|------------|-------------|-----------------|--------|----------|
|            | 名称 🔺        | 修改日期            | 类型     | 大小       |
|            | 🅦 DB 🖕 🦯    | 2019/1/8 19:46  | 文件夹    |          |
| Ŧ          | 退 Vpdate    | 2019/1/8 19:46  | 文件夹    |          |
| Б          | \mu WALLET  | 2019/1/8 19:46  | 文件夹    |          |
|            | 📄 const.lst | 2019/1/8 19:46  | LST 文件 | 2 H      |
|            | err         | 2019/1/8 19:46  | 文本文档   | 5 H      |
|            | log         | 2019/1/8 19:47  | 文本文档   | 93,734 I |
|            | nodes. 1st  | 2018/12/7 21:51 | LST 文件 | 72 H     |

### 我们进入data的DB文件夹。将里面的内容删除,

| 我提前下载了DB文件的备            | 份(tera群有最新的很   | 备份 <mark>点击</mark> 领 | 连接加入群聊【TERA交流群】:         |
|-------------------------|----------------|----------------------|--------------------------|
| https://jq.qq.com/?_wv= | 1027&k=50eNES7 | 6921913              | 396 <sup>)</sup> 。最新区块备份 |
| accounts-act            | 2019/1/8 19:49 | 文件                   | 53,289 KB                |
| accounts-act-prev       | 2019/1/8 19:49 | 文件                   | 260, 827 KB              |
| 📄 accounts-act-prev-run | 2019/1/8 19:49 | 文件                   | 0 КВ                     |
| accounts-act-run        | 2019/1/8 19:49 | 文件                   | 0 KB                     |
| 📄 accounts-hash2        | 2019/1/8 19:49 | 文件                   | 24,717 KB                |
| 📄 accounts-hash2-run    | 2019/1/8 19:49 | 文件                   | 0 КВ                     |
| 📄 accounts-state        | 2019/1/8 19:49 | 文件                   | 36, 726 KB               |
| 📄 accounts-state-run    | 2019/1/8 19:49 | 文件                   | 0 KB                     |
| 📄 accounts-tx           | 2019/1/8 19:49 | 文件                   | 1 KB                     |
| 📄 accounts-tx-run       | 2019/1/8 19:49 | 文件                   | 0 КВ                     |
| block-body              | 2019/1/8 19:49 | 文件                   | 176, 176 KB              |
| 📄 block-body-run        | 2019/1/8 19:49 | 文件                   | 0 KB                     |
| 📄 block-header          | 2019/1/8 19:49 | 文件                   | 2, 317, 20               |
| 📄 block-header-run      | 2019/1/8 19:49 | 文件                   | 0 KB                     |
| 📄 run                   | 2019/1/8 19:49 | 文件                   | 0 KB                     |
| 📄 smart                 | 2019/1/8 19:49 | 文件                   | 352 KB                   |
| 📄 smart-run             | 2019/1/8 19:49 | 文件                   | O KB                     |

直接将以上东西拷贝进入

我们 打开

)

| <u> </u>                   |                  |                 |
|----------------------------|------------------|-----------------|
| 台电脑 → 本地磁盘 (C:) → wallet → | ~ 0              | ,<br>搜索"wallet" |
| 名称                         | 修改日期             | 类型              |
| 퉬 Bin                      | 2018/12/14 21:01 | 文件夹             |
| 퉬 DATA                     | 2018/12/15 17:46 | 文件夹             |
| 퉬 Doc                      | 2018/12/14 21:01 | 文件夹             |
| 퉬 Pic                      | 2018/12/14 21:01 | 文件夹             |
| 퉬 Source                   | 2018/12/17 19:34 | 文件夹             |
| 퉬 Torrent                  | 2018/12/14 21:01 | 文件夹             |
| README.md                  | 2018/12/14 21:01 | MD 文件           |
| 🚳 run-node                 | 2018/12/14 21:01 | Windows 批处理     |
| 🚳 run-nw                   | 2018/12/14 21:01 | Windows 批处理     |

还是这个文件夹,双击run-node.bat 然后打开浏览器输入

× 🔠 🕀 127.0.0.1:8080

127.0.0.1:8080

| 输入上述网址和端口。 | 0 |
|------------|---|
|------------|---|

| Change                                        | Waitin<br>d privat key                                                                                       | ng for sync                                                          | hronization 90.99% (1                                                                    | 5016200/1                                             | 6502226)                               |                          |
|-----------------------------------------------|----------------------------------------------------------------------------------------------------|----------------------------------------------------------------------|------------------------------------------------------------------------------------------|-------------------------------------------------------|----------------------------------------|--------------------------|
| C A                                           | Autoupdate 💦 N                                                                                               | lining                                                               |                                                                                          |                                                       |                                        |                          |
| lock: 1<br>Vallet da<br>Public ke<br>Node add | 6502234 DB del ta:148<br>ta path: C:/wallet/Sour<br>y: 03635DDDE57E8F9<br>ir: 5F0F8E59D35B70C<br>rallet Edi: | 6034 TX delt:<br>ce//DATA/<br>7BA3B3950F/<br>E866118DB27<br>: wallet | a:1486034 Time delta:-0.:<br>A3D6D8E51E5A0B64CF1E<br>77EF02AECE213E66C3AF<br>New account | 228 sec Wal<br>1A5581755F<br>24F7455DE9<br>Set mining | et ver: 0.86<br>27DBCD61A<br>9ACE34127 | 33<br>55<br>t password ▼ |
| /lining ad                                    | count:                                                                                                    |                                                                      |                                                                                          |                                                       |                                        | 0                        |
|                                               | Sav                                                                                                    | re Ca                                                                | ancel                                                                                    |                                                       |                                        |                          |
|                                               |                                                                                                    | Cur                                                                  | Name                                                                                     | OP                                                    | Adv                                    | Smart                    |
| ID                                            | Amount                                                                                                    | Cur                                                                  |                                                                                          |                                                       |                                        |                          |
| ID<br>otal: 0                                 | Amount<br>TERA                                                                                               | Cui                                                                  |                                                                                          | 1                                                     |                                        |                          |

# 3 打开相关端口30000端口,关闭防火墙

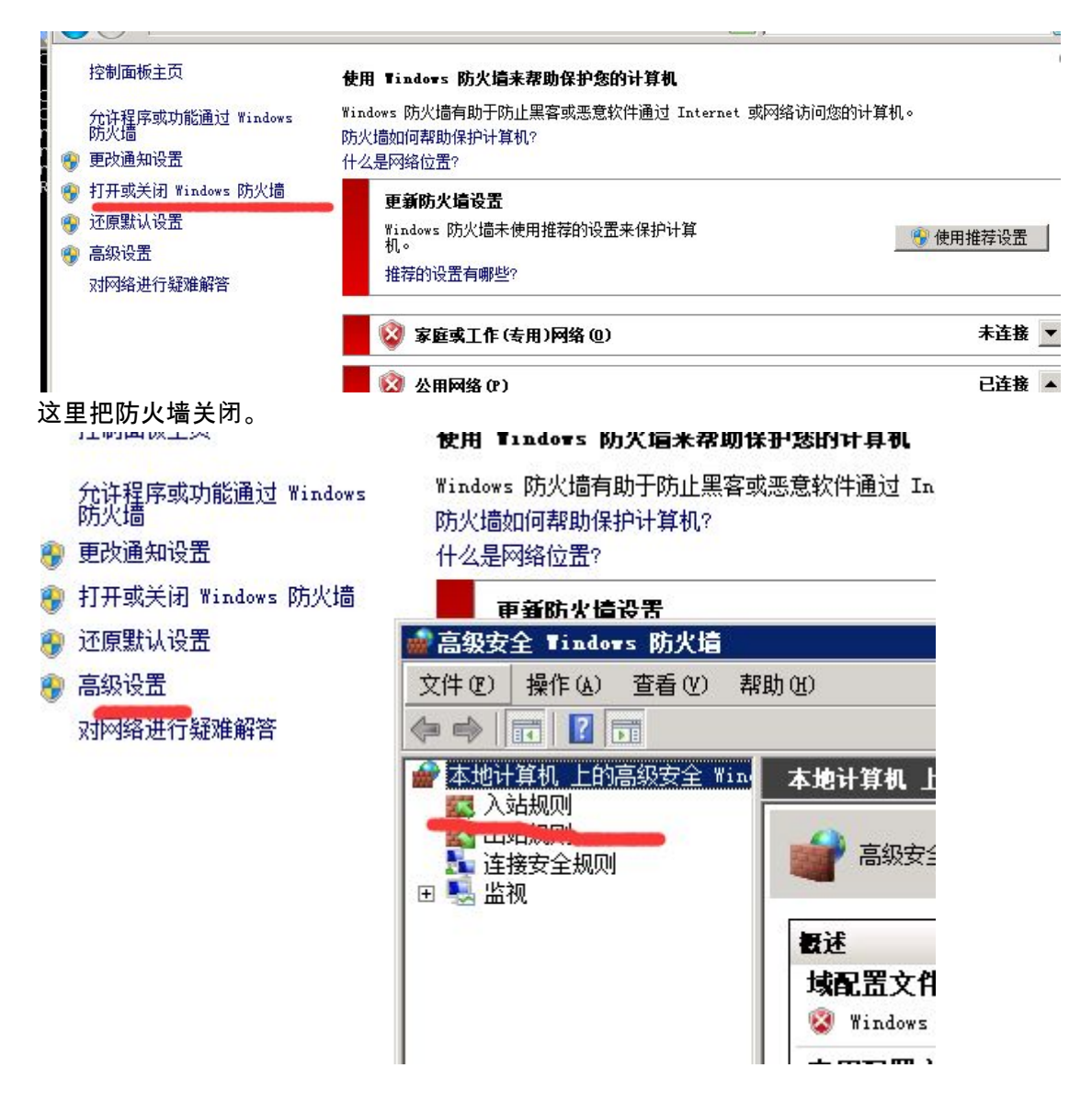

进入高级设置,进入入站规则。新建规则。

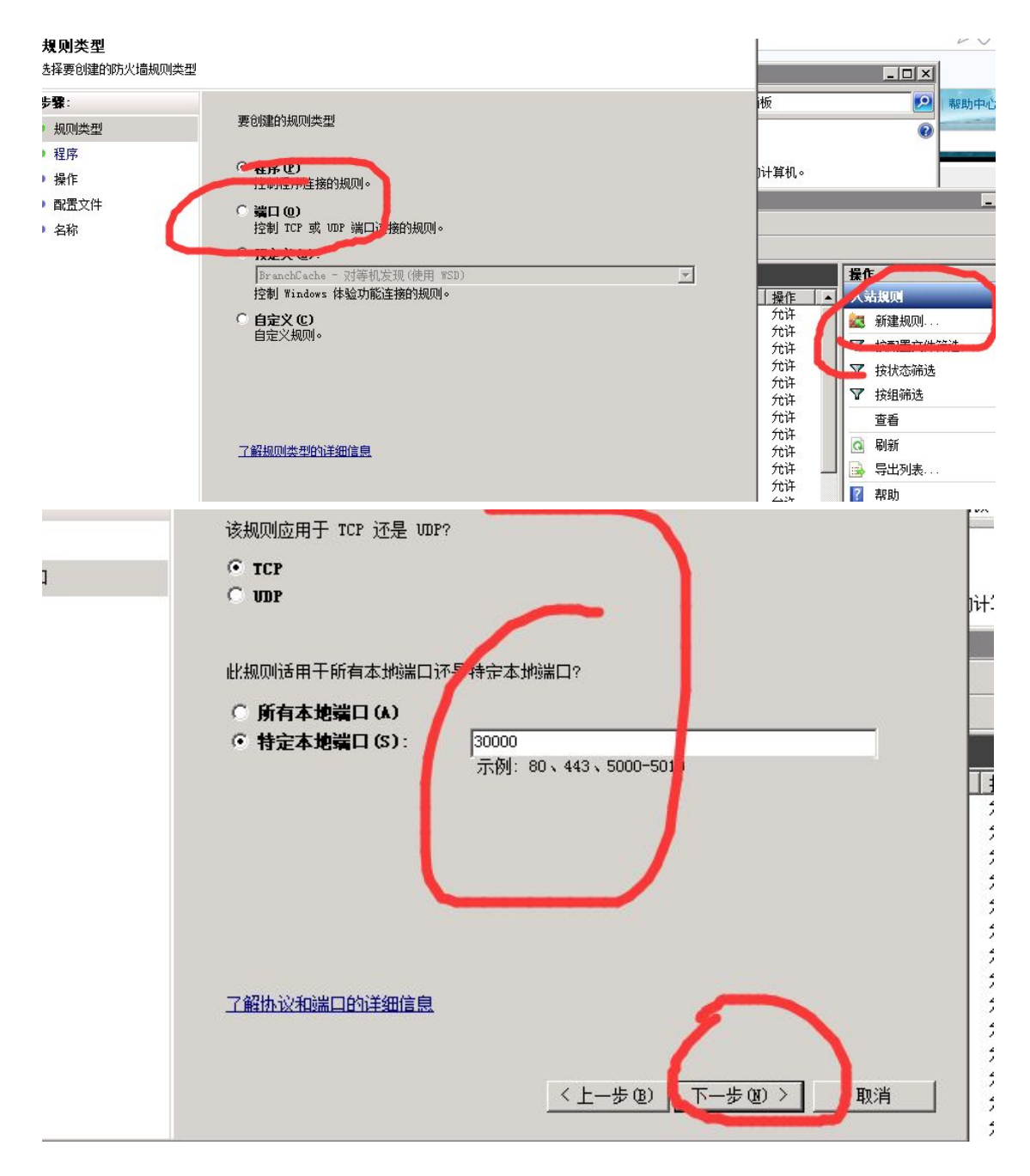

# 4 挖矿

即将进入最后阶段。我们在上一步打开了端口30000

127.0.0.1:8080

|           | Save                     | e Ca     | incel          |                                                                                                    |     |
|-----------|--------------------------|----------|----------------|----------------------------------------------------------------------------------------------------|-----|
| ID        | Amount                   | Cur      | Name           | OP                                                                                                    | Adv |
| Total: 0  | TERA                     |          |                | de la companya de la companya de la companya de la companya de la companya de la companya de la companya de la |     |
| NET       | CONNECT 🔺 HTTP           | ACCESS 🔻 | CONSTANTS 🔻 Re | efresh accounts                                                                                                |     |
| Networ    | k connections:           |          |                |                                                                                                    |     |
| Run s     | erver and use direct IP: |          |                |                                                                                                    |     |
| IP:1      | Port                     | 30000    |                |                                                                                                    |     |
| Save a    | nd Restart               |          |                |                                                                                                    |     |
| Style: Bl | ue ~                     |          |                |                                                                                                    |     |

这里是设置ip和端口的 。端口30000 lp就是固定ip。

| Changed privat key                                                                                              |                                                                        |                                                                            |                                          |                                        |                 |
|----------------------------------------------------------------------------------------------------|------------------------------------------------------------------------|----------------------------------------------------------------------------|------------------------------------------|----------------------------------------|-----------------|
| Autoupdate                                                                                                    | Mining                                                                 |                                                                            |                                          |                                        |                 |
| Block: 16503129 DB delta<br>Wallet data path: C:/wallet/<br>Public key: 03635DDDE57E<br>Node addr: 5F0F8E59D35B | :1341729 TX delt:<br>Source//DATA/<br>8F97BA3B3950F/<br>70CE866118DB27 | a:1341729 Time delta:-0.2<br>A3D6D8E51E5A0B64CF1E<br>77EF02AECE213E66C3AF2 | 228 sec Wall<br>1A5581755F<br>24F7455DE9 | et ver: 0.86<br>27DBCD61A<br>9ACE34127 | 5 <b>5</b>      |
| New wallet                                                                                                    | Edit wallet 🔺                                                          | New account 🔻                                                              | Set mining                               | A Set                                  | : password 🔻    |
| Private key                                                                                                    | - 1D80                                                                 | B72B36437EA31F8C992AC35                                                    | 5F548283EFB                              | 824611EFDF3D                           | 3E820CED362AA69 |
|                                                                                                    | Sav                                                                    | ve Cancel                                                                  |                                          |                                        |                 |
| Mining account:                                                                                                 |                                                                        |                                                                            |                                          |                                        | 0               |
|                                                                                                    | Save Ca                                                                | ancel                                                                      |                                          |                                        |                 |
| ID Amount                                                                                                    | Cur                                                                    | Name                                                                       | OP                                       | Adv                                    | Smart           |
| Total: 0 TERA                                                                                                   |                                                                        | CONSTANTS - P                                                              | 1                                        |                                        |                 |

这里new wallet是获得的私钥。记得保存。 Edit wallet 是导入私钥, 当同步完成后,你将私钥复制到记事本。然后建立账户

| New wa            | llet Ed               | it wallet 🔺    | New account        | -         | Set mining        | ▼ Set        | password 🔻     |
|-------------------|-----------------------|----------------|--------------------|-----------|-------------------|--------------|----------------|
| Private key       | 16 (3 <mark>1)</mark> | ~ <u>58</u> A/ | AA2 03F450000028BE | 1A5E29ECD | D4501AAF7         | BAD3364E29C3 | 3139B43790DCD8 |
|                   |                       |                | ave Cancel         |           |                   |              |                |
|                   |                       |                |                    |           |                   |              |                |
|                   |                       |                |                    |           |                   |              |                |
| ID                | Amount                | Cur            | Name               |           | OP                | Adv          | Smart          |
| ID<br>Total: 0 TE | Amount                | Cur            | Name               |           | OP                | Adv          | Smart          |
| ID<br>Total: 0 TE | Amount<br>RA          | Cur            | Name               | ▼ Refr    | OP<br>resh accoun | Adv          | Smart          |

#### 这个是建立账户的意思 创建账户一般需要一点时间。

| Public key:<br>Node addr: | 02844548661DE0<br>9A815F85651BF | DEB80714    | 31D468C5B3A1644A588<br>212368FF4024D0451A64 | F113883C4E | A84D0C       | CB03D9A993<br>974CD7CA |           |
|---------------------------|---------------------------------|-------------|---------------------------------------------|------------|--------------|------------------------|-----------|
| New wal                   | .let                            | Edit wallet | Vew account                                 | Set        | : mining     | ▼ Set password ▼       |           |
| Public name               | e: 📃                            |             |                                             |            |              | TeraQQChir             | <u>1a</u> |
| Adviser:                  |                                 |             |                                             |            |              | 188073                 |           |
| Currency:                 |                                 |             |                                             |            |              | 0                      | <u>/</u>  |
| Smart:                    |                                 |             |                                             |            |              | 0                      |           |
|                           |                                 | Create      | Cancel Add to                               | Pay list   |              |                        |           |
|                           |                                 |             |                                             |            | 1000         |                        |           |
| ID                        | Amount                          | Cur         | Name                                        | OP         | Adv          | Smart                  |           |
| ID<br>188073              | Amount                          | Cur<br>TERA | Name<br>TERAQQgroup                         | ОР<br>0    | <b>Adv</b> 0 | Smart<br>Set           |           |

Public name 就是公开的昵称。 Advisor就是推荐人 其他是合约之类的, 先不用管这些。

大家可以选择188073,这个是我的ID。作为推荐人。这个币设置推荐人挖矿有额外加成 不过也就是最近一段时间。 我准备用这些奖励空投我们QQ群的人。

| New wal     | llet   | Edit walle | t 🔻 New account | <b>-</b> | Set mining 🔺 | Set password |
|-------------|--------|------------|-----------------|----------|--------------|--------------|
| Mining acco | ount:  |            |                 |          |              | 18           |
|             |        | Save 📐     | Cancel          |          | 1            |              |
|             |        | <b>-T</b>  |                 |          |              |              |
| ID          | Amount | Cur        | Name            | OP       | Adv          | Smart        |
| 188072      | -      | TERA       | TERAQQgroup     | 0        | 0            | [            |
| 400074      |        | TERA       | TeraOOChina     | 0        | 188073       | [            |

我设置自己的id 作为挖矿的ID。设置好之后保存。

| ) Auto                                | update                       | Mining                                | CPU use: 100 % Mining                                          | on: <b>1880</b> | 74 HashRate:   | 0Mh/s CPU RUN:8/8       |
|---------------------------------------|------------------------------|---------------------------------------|----------------------------------------------------------------|-----------------|----------------|-------------------------|
| 1                                     |                              |                                       |                                                                |                 |                |                         |
| ock: 1650<br>allet data r             | 4116 DB delta:               | : 5 TX de.<br>Source/ /D              | lta: 5 Tipe delta:-0.249                                       | 9 sec Wal       | let ver: 0.8   | 364                     |
| blic key: 0                           | 2844548661DE                 | 0A6F2CD                               | C31D468C5B3A1644A588F                                          | -113883C        | 4EA84D0CC      | B03D9A993               |
|                                       |                              |                                       |                                                                |                 |                |                         |
| de addr: 9                            | A815F85651B                  | FDEB8071                              | 4212368FF4024D0451A64                                          | A5F5BA2         | 5A4ACA909      | 4CD7CA                  |
| de addr: 9                            | A815F85651BI                 | FDEB8071                              | 4212368FF4024D0451A64                                          | A5F5BA2         | 5A4ACA909      | 4CD7CA                  |
| de addr: S                            | 0A815F85651BI<br>et          | F <b>DEB8071</b><br>Edit walle        | 4212368FF4024D0451A64                                          | A5F5BA2         | Set mining     | Set password 🔻          |
| de addr: 9<br>New wall<br>ID          | A815F85651Bl<br>et<br>Amount | FDEB8071<br>Edit walle<br>Cur         | 4212368FF4024D0451A64,<br>t  New account Name                  | A5F5BA2         | Set mining     | Set password V          |
| de addr: §<br>New wall<br>ID<br>88073 | 0A815F85651BI<br>et          | FDEB8071<br>Edit walle<br>Cur<br>TERA | 4212368FF4024D0451A64,<br>t New account<br>Name<br>TERAQQgroup | A5F5BA2         | Set mining Adv | Set password  Smart Set |

记住将CPU百分数设置为最大的数值

5 转账

我们挖矿最重要的是转账。

| From account              | 188073. TERAQQgroup (0 TE | RA)       |   |            | ~ |
|---------------------------|---------------------------|-----------|---|------------|---|
| Pay to                    | 10. 11 (0008.039307220 TE | RA)       |   |            | _ |
| Amount                    |                           |           | - | 10 <- TERA |   |
| Description<br>(optional) | 000                       |           | / |            |   |
|                           | Clear                     | Edit JSON | • | Send       |   |
|                           |                           |           |   |            |   |

比如我从这个188073 我的账户 转移给11账户,11是对方的ID,可以用来收款。 数量10 tera。 设置好,然后点击send 发送。 我们就完成了转账。目前